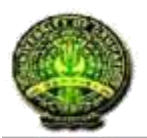

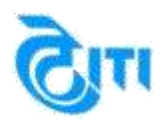

# Help Manual

# **Online External Attendance Sheet Download**

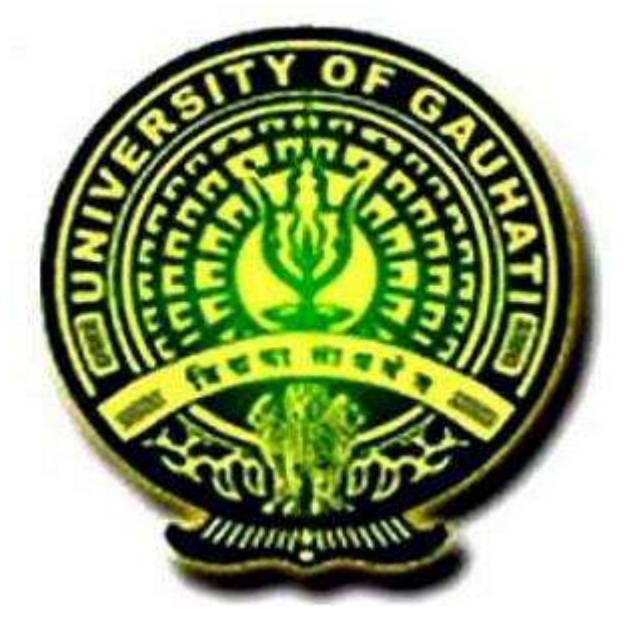

# GAUHATI UNIVERSITY

# ASSAM

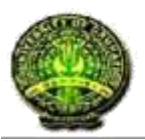

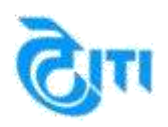

## Help:-

This is a College Help Guide to help them download External Attendance sheet of 2<sup>nd</sup> Semester Step by Step using https://guportal.in

#### How to Download External Attendance sheet.

Step 1: Click on the College/GU Department Login.Step 2: Click on the College/GU Department Login on right side of page.

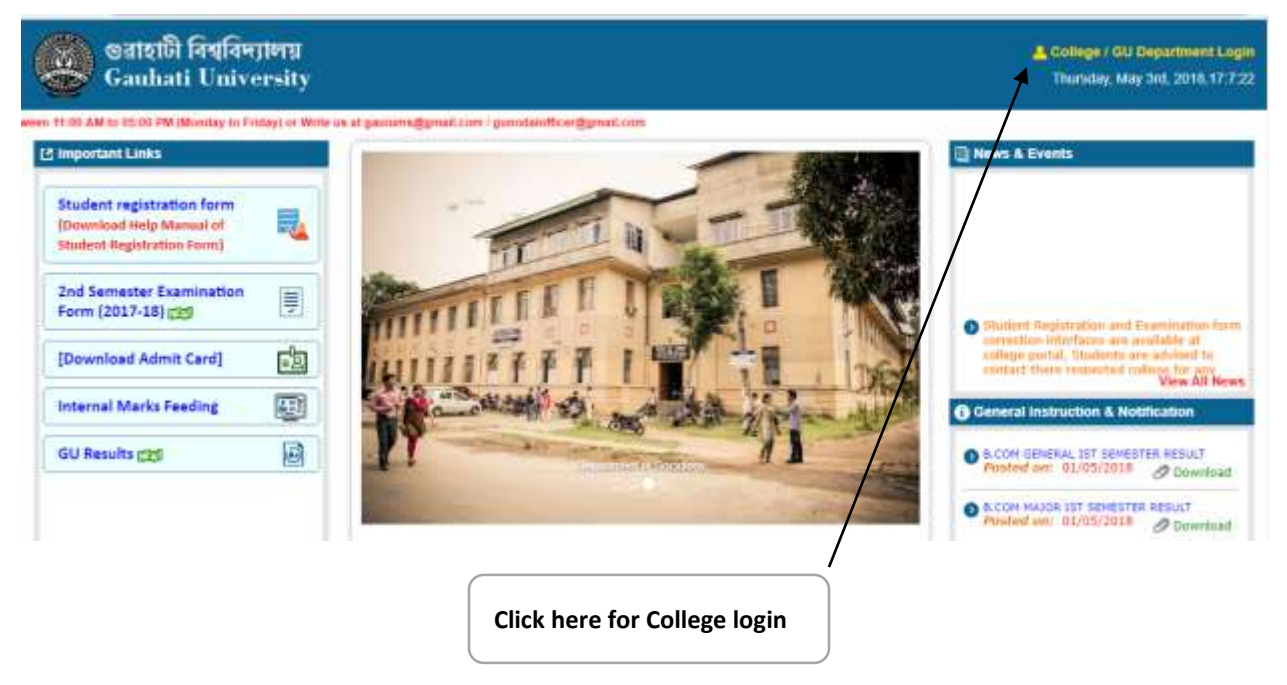

After clicking on College/Department login Link, below option will be opened up for College login.

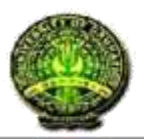

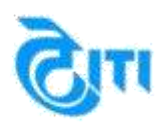

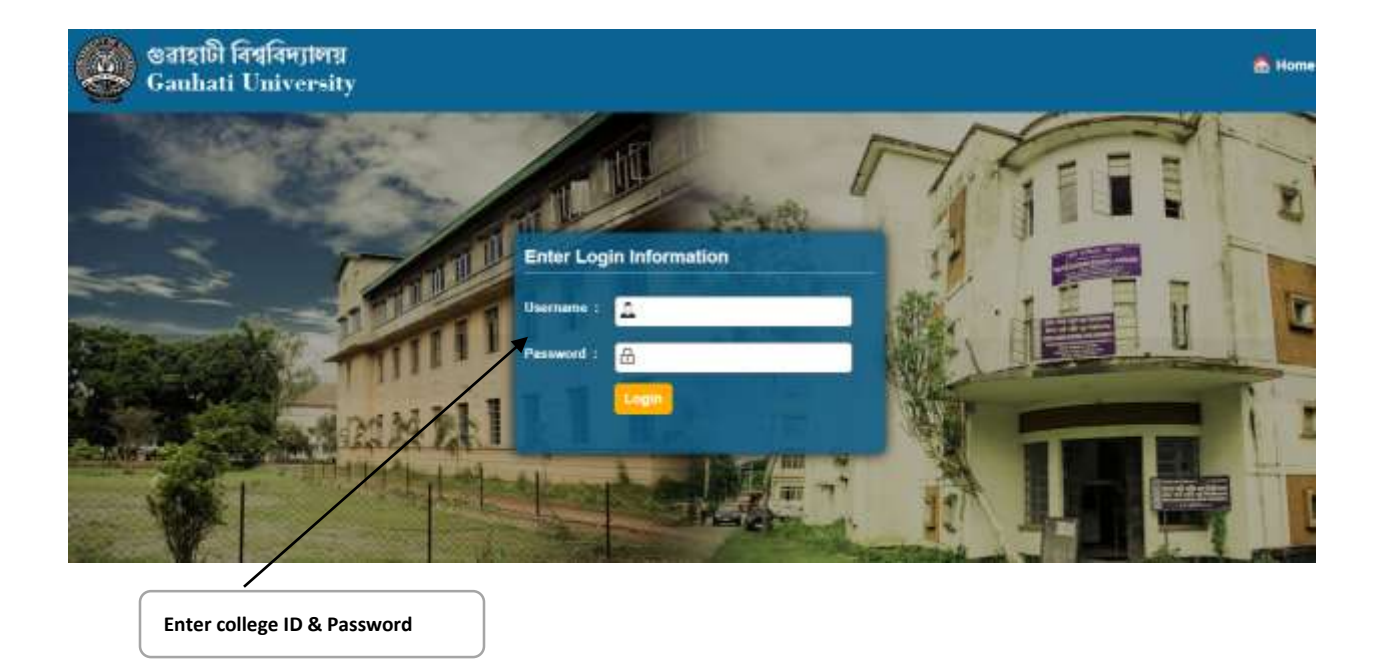

**Step 3:** Click on the "Click Here For college login" link to Download External Attendance sheet. **Step 4:** Below page will be open.

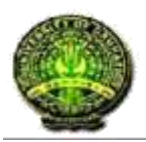

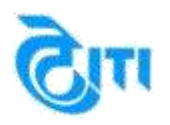

**Step 5:** Select the Pre Examination link. Below option will be opened up for External Attendance Sheet.

| গুৱাহাটী বিশ্ববিদ্যালয় |                   | My MODULES             | Change Possword       | Log Out         |  |
|-------------------------|-------------------|------------------------|-----------------------|-----------------|--|
| Gauhati University      | uni saateen maree | CLT - Sladna SD4 37748 |                       |                 |  |
|                         |                   |                        |                       | Dear Users, the |  |
| MODULES ASSIONED        |                   |                        | University Adrenistra | ove Office •    |  |
| Click on Pre Exam       | nination          |                        |                       |                 |  |

**Step 5:** Select External Attendance Sheet option for Download the External Attendance Sheet. **Step 6: Below screen will appear.** 

| 🛞 গুৱাহাটী বিশ্ববিদ্যালয়                        |                                     | PRETEXAMINATION        | My MODULES        | Change Password Log O            |  |
|--------------------------------------------------|-------------------------------------|------------------------|-------------------|----------------------------------|--|
| 🐨 Gauhati University                             | LLT - \$100018 5 17 57 PW           | CLT - SCIDHE 504 37 FM | 001               | University Administration Office |  |
| Examination Reports<br>Enteroid Attendance Steet | Practical Attendance Sheet Mark Fol | 74                     | SSWORD FOR INTERN | N, MARKS FEEDWAR                 |  |
|                                                  |                                     |                        |                   |                                  |  |
| Click on External<br>Attendance Sheet            |                                     |                        |                   |                                  |  |

Page 4
The screens used in the creation of this Document may vary with time been changes which happens in the due course. It is suggested to the
candidate to go through the Help Manual properly before filling their Online Application Form.

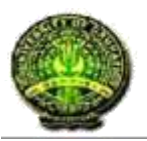

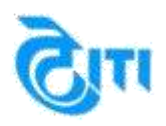

#### Step 6: Below screen will appear.

**Step 7:** Select all option as per Degree of External Attendance sheet.

| 🕵 ওরাহাটী বি                 | শ্ববিদ্যালয়                    |                                         | PRESEXAMIN                      | 1108                | Wy MODULES                | Change Pessword | Log Out                           |  |
|------------------------------|---------------------------------|-----------------------------------------|---------------------------------|---------------------|---------------------------|-----------------|-----------------------------------|--|
| 🐨 Gauhati University         |                                 | ut-stamen                               | 5794 (Q1/50                     | Cost (MODELED ATTAC |                           |                 | University Administrative Differe |  |
| Examination Reports          |                                 |                                         |                                 |                     |                           |                 |                                   |  |
| MS Application. For any game | g, please het hee hi contact is | Detterent TEDD AM to blic00 PM (Monitay | in Friday) at 1+91.8670391549 o | Withe La            | et gamma@gmail.com        |                 |                                   |  |
| Attendance Sheet             |                                 |                                         |                                 |                     |                           |                 |                                   |  |
| t) Session                   | 2017 - 2018                     | ·                                       | 2) Exam Cosfig                  |                     | 2017 - 2018 (JAMUARY 2018 | - JUNE : *      |                                   |  |
| 35 Degree                    | B.COM General                   |                                         | 4) Degree Cycle                 |                     | ALCOM General Dind Sem    |                 |                                   |  |
| 5) Subject                   | COMMERCE                        | •                                       |                                 |                     |                           |                 |                                   |  |
| 4) Exam Centre               | - ( d01 Arya Vidyapeeth Gillage |                                         |                                 |                     |                           | •               |                                   |  |
| 7) College                   | - Select College                |                                         |                                 |                     |                           | •               |                                   |  |
| 4) Paper Name                | Financial Accounting II         |                                         |                                 |                     |                           |                 |                                   |  |
| 5) Report Type               | Attendanca Report               | • •                                     | 10) Exam Type                   |                     | Traditional               |                 |                                   |  |
| Report                       | # PDF                           |                                         |                                 |                     |                           |                 |                                   |  |
|                              | DOWNLOAD RESET                  |                                         |                                 |                     |                           |                 |                                   |  |
|                              | T                               |                                         |                                 |                     |                           |                 |                                   |  |
|                              |                                 |                                         |                                 |                     |                           |                 |                                   |  |
|                              |                                 |                                         |                                 |                     |                           |                 |                                   |  |
|                              |                                 |                                         |                                 |                     |                           |                 |                                   |  |
|                              |                                 |                                         |                                 |                     |                           |                 |                                   |  |
| Click her                    | re for Download                 | Attendance Sheet                        |                                 |                     |                           |                 |                                   |  |
|                              |                                 |                                         |                                 |                     |                           |                 |                                   |  |

#### Note:- Exam Config should be January 2018 – June 2018 Even Semester.

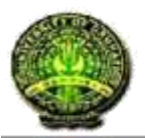

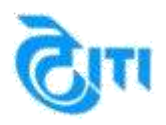